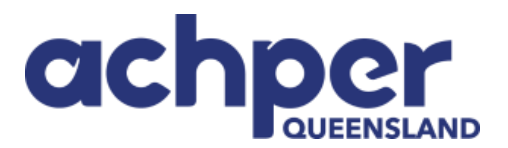

## Instructions to Login and Set Up Profile on ACHPER QLD Database

To generate a password for your ACHPER QLD account follow the steps noted below.

## Step 1. Forgot Password

Go to <u>www.achperqld.org.au</u> and click on the sign in button in the top right-hand corner. Choose "Forgot Password" on the bottom right, then click on "Submit":

| Sign in |                                     |
|---------|-------------------------------------|
|         | Username                            |
|         | davmarsh55@gmail.com                |
|         | Password                            |
|         | Required                            |
|         | Sign In                             |
|         | Forgot username?   Forgot password? |
|         | Create a new account                |

## Step 2. Request a Password

Enter your user name, this is your email address, and click submit.

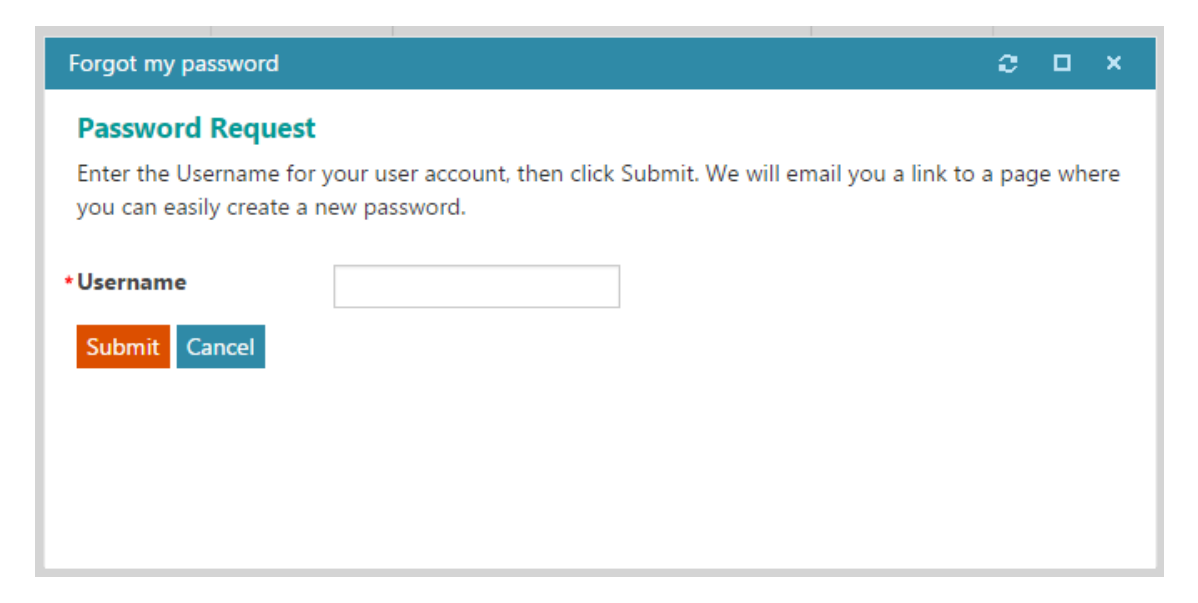

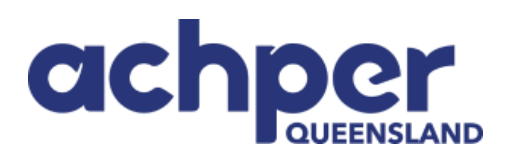

You will receive the following confirmation message:

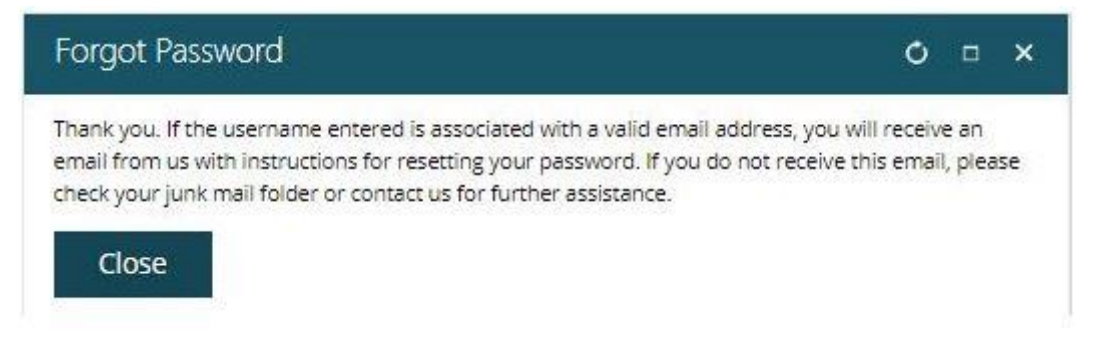

If the system cannot locate your email address, please contact <u>info@achperqld.org.au</u>. Please do not try to create a new account as this will create a second record for you in the system.

Step 3. Once your link to create a new password is emailed to you, submit your new password.

| Sign In                                 |                                                             |
|-----------------------------------------|-------------------------------------------------------------|
| Please create a new passwo<br>password. | ord and click submit. You can then sign in using your new   |
| *New password                           |                                                             |
| * Confirm new password                  |                                                             |
| The password must be at le              | ast 7 characters long and contain both letters and numbers. |
| I'm not a robot                         | reCAPTCHA<br>Privacy - Terms                                |
| Submit Cancel                           |                                                             |

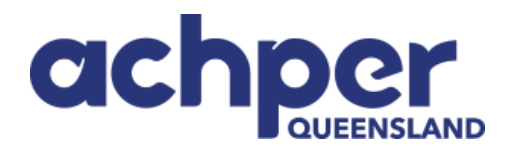

## Step 4. You can then return to the site and log into the system.

Once you are logged in you will still see the ACHPER QLD website. You can access your personal profile by selecting your **name**, **located in the upper right between the Sign Out and Cart links**, to access your contact record.

You can then add information to your profile by clicking on the pencils next to the data fields.

| (                               | $\rightarrow$       |              |             |                |            |     |
|---------------------------------|---------------------|--------------|-------------|----------------|------------|-----|
|                                 | David Marsha        | all          |             |                |            |     |
|                                 | Type Non Member     |              |             |                |            |     |
| About Me                        | Personal deta       | ils          |             |                | (          | / • |
| My Participation<br>Preferences | Qualifications      |              |             |                |            | + 🔺 |
|                                 | ▲ QualificationType | Course Title | Institution | Year Completed |            |     |
|                                 | Diploma             | Happy Days   |             |                | $\bigcirc$ | ×   |
|                                 | Masters             | Education    | UQ          |                | Ø          | *   |

Step 5: You can now go directly to HPE Community from your profile page.

|                        | rshall 🖊                       |             |                |   |     |                    |
|------------------------|--------------------------------|-------------|----------------|---|-----|--------------------|
| Type Non Member        |                                |             |                |   |     |                    |
| Personal               | details                        |             |                |   | /   | Become a Member No |
| Mobile Phone<br>Number |                                | 1           |                | 5 |     | Go to HPE Communit |
| Email<br>Gender        | davmarsh55@ma                  | ail.com     |                | 2 |     |                    |
| Qualificat             | tions                          |             |                |   | + 🔺 |                    |
| QualificationTy        | <u>(pe</u> <u>Course Title</u> | Institution | Year Completed |   |     |                    |
| Diploma                | Happy Days                     |             |                |   | *   |                    |
|                        |                                | 110         |                |   |     |                    |

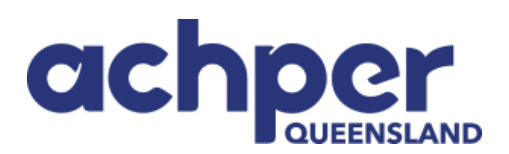

| hpec                                                         | ommunity                                                       | BROUGHT TO YOU BY                            |   |
|--------------------------------------------------------------|----------------------------------------------------------------|----------------------------------------------|---|
| HOME COMMUNIT                                                | TIES - DIRECTORY EVENTS RESOURCES - P/                         | ARTICIPATE - search                          | ٩ |
|                                                              | DAVIDI                                                         | MARSHALL                                     |   |
| ACTIONS -                                                    | MY PROFILE MY CONNECTIONS- MY CONTRI                           | BUTIONS+ MY ACCOUNT+ MY INBOX                |   |
| CONTACT DETAILS Z                                            | Share information about yourself - your work life and personal | linterests                                   |   |
| SOCIAL LINKS<br>Link to other social media accounts<br>ADD - | EDUCATION                                                      | JOB HISTORY                                  |   |
|                                                              | Share where and when you received your education               | Provide an overview of employment experience |   |

If you are experiencing any difficulties, please contact Katia at info@achperqld.org.au